# ちば興銀ダイレクト初回利用手順

# ちば興銀ダイレクト新規お申込み

#### **予察興黨銀行**

#### 代表口座情報

 ちば鹿野ダイレクト地理細定」の名楽両なみ後のうう
 なお、本年込金、当行が回転が応ぎったとしても少いなが、 なお、本年込金、当行が回転が応ぎったとしても少野が 広ゴさものとします。
 よお、本学人団を着気電のます。なみ、事実用の普通預金一座 は登録できません。 明に載合し三座((普通資金)の広番号・口座番号をご入 力してください。 よろしければ「スペノボタンを押してください。 店番号(半角数マ3桁)

※総合口座(普通預金口座)通帳またはキャッシュカー ドの「店番号」(数字3桁)を半角でご入力くださ

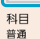

□座番号 (半角数字7桁) ※ 総合口座(普通預金口座)通帳またはキャッシュカー ドの「口座番号」(数字7桁)を半角でご入力くださ (口座番号が7桁未満の場合は、先頭に「0」を加え。 て7桁の数字でご入力ください) お名前(姓) (全角カタカナ お名前 (名) (全角力タカナ 生年月日 (半角数字) 西曆 年 01 ~ 月 01 ~ 日 銀行お届け電話番号 (半角数字) 次へ

当行ホームページ「ちば興銀ダイレクト 新規 お申込みはこちら」からお申込みください。 セキュリティ確保のため「ワンタイムパスワー ド」の利用をお願いします。 ちば興銀アプリのワンタイムパスワード機能を

利用するため、ちば興銀アプリを各アプリスト アから事前にダウンロードしてください。

「ちば興銀ダイレクト利用規定」をご確認いた だき、普通預金口座の店番号・口座番号・お名 前(カナ氏名)・生年月日・届出電話番号を入力 し、「次へ」ボタンをクリックしてください。

中止する

# 2 届出電話番号確認·選択

#### **今千葉興業銀行**

 $\mathbf{>}$ 

#### 届出電話番号確認・選択

電話番号認証を行う届出電話番号をご確認のうえ、「届出 電話番号認証を行う」ボタンを押してください。 以下の届出電話番号からお電話していただく必要がありま す。

なお、2~3コール後に自動的に電話が切れ認証いたします ので電話料金は発生いたしません。

#### 届出電話番号の確認

届出電話番号

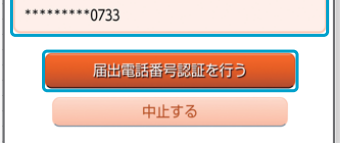

当行にお届けいただいている電話番号(下4 桁)を表示いたします。

ご本人さまの申込みであることを確認するた めお届けの電話番号からお電話していただき ます。

2~3コール後に自動的に電話が切れ認証いたしますので電話料はかかりません。

届出電話番号を確認(複数の場合は選択)い ただき、「届出電話番号認証を行う」ボタンを クリックしてください。

手順  $\mathbf{\mathbf{X}}$ **>>** 届出電話番号認証 3 届出電話番号の認証を 届出電話番号認証 行います。 届出電話番号認証 届出電話番号から画面 の 認証が完了した旨の> に表示されている認証 \*\*\*\*\*\*\*0733 先電話番号にお電話く 届出電話番号 ださい。 認証が完了後自動的に 0120-576-376 認証先雷託番号 (通話料無料) 次の画面へ遷移いたし ▲ := ます。

<sup>手順</sup> キャッシュカード暗証番号入力

### 千葉興業銀行

||キャッシュカード暗証番号認証 キャッシュカード暗証番号を入力し、「次へ」ボタンを押 してください。 ||キャッシュカード暗証番号認証の入力

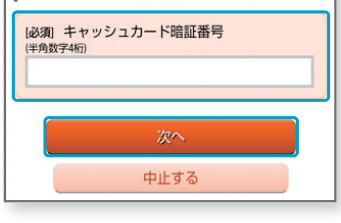

# 手順1 で入力した普通預金 □座のキャッシュカード暗証 番号を入力し、「次へ」ボタ ンをクリックしてください。

 $\boldsymbol{\boldsymbol{\lambda}}$ 

 $\mathbf{>>>}$ 

# ちば興銀ダイレクト初回利用手順

## パスワード登録 5

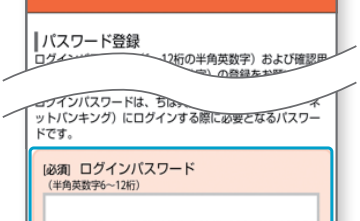

(必須) ログインパスワード(確認用) (半角英数字6~12桁) ※確認のためもう一度入力してください

#### 確認用バスワードの登録

確認用バスワードは、お振込・お振替・投資信託取引・外 省積金取引・登録内容の変更などの際に必要となるパスワ ードです。

|必須| 確認用バスワード (半角英数字6~12桁)

[必須] 確認用パスワード(確認用) (半角英数字6~12桁) ※確認のためもう一度入力してください

追加認証登録

|   | 追加加速を行った。                       |
|---|---------------------------------|
| 1 | 「秘密の質問」「秘密の答え」をファティー この頭してください。 |
|   | [必須] 秘密の質問1                     |
|   | 選択してください                        |
|   | [必須] 秘密の答え1                     |
|   | (全角16文字以内)                      |
|   |                                 |

⚠ ご注意 次回以降のログイン時のお客さまの利用環境等によ り「秘密の答え」が必要となる場合がございます。 「ちば圓銀ダイレイ きなくなりま 上記注意事項および登録内容をご確認ください。よ ろしければ「確認しました。」をチェックのうえ 「次へ」ボタンを押してください。 確認しました。

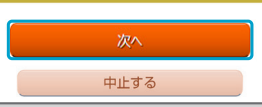

ログインパスワード、確認用パスワード、追 加認証(秘密の質問・秘密の答え)を入力し、 「ご注意」を確認(確認しましたのチェック) いただき、「次へ | ボタンをクリックしてくだ さい。

※ログインパスワード:今後、インターネットバンキン グにログインする際に必要なパスワードです。 ※確認用パスワード:今後、各種お取引き・登録内容 の変更などの際に必要なパスワードです。

※ログインパスワードと確認用パスワードは、同じも のを登録できません。

## <sup>手順</sup> お客さま情報入力

>>

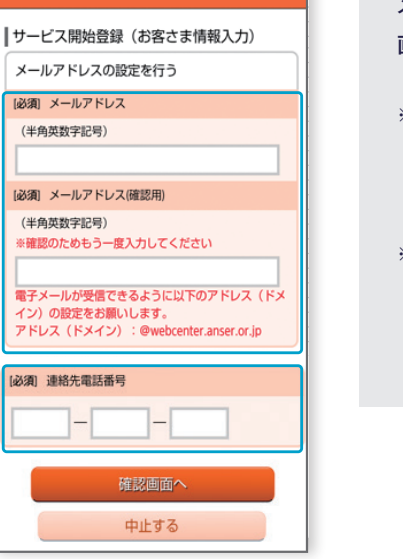

 $\boldsymbol{>}$ 

8

メールアドレス、連絡先電話番号を入力し、「確認 画面へ | ボタンをクリックしてください。

※メールアドレスは、ログインやお取引結果の確認メー ルの送信先となります。

スマートフォンのメールアドレスなどすぐにメールを確 認できるアドレスを入力ください。

※連絡先電話番号は、緊急時など当行から連絡させてい ただくための電話番号となります。

携帯電話番号など連絡が可能な電話番号を入力くだ さい。

お客さま情報登録完了

# お客さま情報確認

 $\boldsymbol{\boldsymbol{\lambda}}$ 

●サービス開始登録(入力内確定) 以下の内容でお客さま情報の登録が完了しました。

お客さま情報の確認 メールアドレス設定 必ずスマートフォンのメールアドレスを登録いただくなど 複数のメールアドレスを登録してください。

メールアドレス data.tarou@xxxx.com

連絡先電話番号設定 連絡先電話番号 090-1234-5678

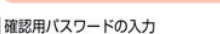

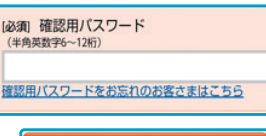

中止する

をクリックしてください。

# 手順 6 で入力したメールアドレ ス、連絡先電話番号を確認いた だき、よろしければ 手順 5 で 登録した確認用パスワードを入 カし、「登録を確定する | ボタン

#### ●サービス開始登録(お客さま情報登録完了) 以下の内容でお客さま情報の登録が完了しました。 お客さま情報の確認 メールアドレス設定 必ずスマートフォンのメールアドレスを登録いただくなど 複数のメールアドレスを登録してください。 メールアドレス data.tarou@xxxx.com 連絡先電話番号設定 連絡先電話番号 090-1234-5678 ■追加認証登録「秘密の質問」「秘密の答え」 卒業した小学校は?(例:ちば興銀小学校) 答え1 卒業した中学校は? (例:ちば興銀中学校) 答え2 父親の誕生日は? (例:1月23日) 答える

## お客さま情報の登録が完了し ましたので 「次へ | ボタンをク リックしてください。「ワンタ イムパスワード利用選択 | 画 面に遷移いたします。

 $\mathbf{\rangle}$ 

※スマートフォンをご利用のお客さ まは、「ソフトウェアトークン」を 選択ください。 「ソフトウェアトークン」のワンタ イムパスワードに生体認証登録 することで「生体認証ログイン」 が可能となりログインパスワード などの入力が不要となります。